## Analysis of ecommerce situation in the maple release

## Overview

In order to assess the situation with ecommerce for maple, we at edunext started a development server using the tutor maple branches. This server includes tutor plus the mfe, discovery and ecommerce plugins.

The server is a t3.xlarge in AWS (Virginia Region). IP: 35.172.195.176

We also created DNS records for this IP for anything in the `\*.maple-btr.edunext.link` domain.

The following URLs are usable:

Ims.maple-btr.edunext.link studio.maple-btr.edunext.link ecommerce.Ims.maple-btr.edunext.link apps.Ims.maple-btr.edunext.link

## Access

The server is accessible to everyone that was in the call on Thursday with the ssh-rsa keys you have on your github profile.

https://github.com/felipemontoya.keys https://github.com/regisb.keys https://github.com/BbrSofiane.keys https://github.com/nedbat.keys https://github.com/jfavellar90.keys https://github.com/ghassanmas.keys https://github.com/pdpinch.keys

Also to Donato Bracuto, member of the edunext support team who helped tremendously with getting this configured.

You should be able to connect using:

ssh ubuntu@ssh.maple-btr.edunext.link

In order to access the LMS, Studio or ecommerce you can use:

Superuser: admin@btr.org -> BTRforthewin123

Regular student <u>student1@example.com</u> -> btr123 (this student already bought the course, you might want to create a new user)

<u>student3@example.com</u> -> btr123 (this one has not yet bought anything. please don't complete the transaction with it)

## Identified issues

1. The LMS intercepts redirections to buy the course and launches the verification MFE which we did not know how to turn off.

This can be seen at:

https://lms.maple-btr.edunext.link/courses/course-v1:demo+DM+2021\_01/about

You can use <a href="mailto:student3@example.com">student3@example.com</a> -> btr123 and click the enroll button.

Everytime you get redirected to the account MFE.

https://lms.maple-btr.edunext.link/course\_modes/choose/course-v1:demo+DM+2021\_01/ creates a 302 redirection to

https://apps.lms.maple-btr.edunext.link/account/id-verification?course\_id=course-v1:demo+DM+ 2021\_01

And you are locked in that cycle.

Now, the old way of working for ecommerce was that the enroll button would take you to the ecommerce service at the path: /basket/add?sku=XXXXXX.

If you somehow where to type this directly at the navigation bar: <u>https://ecommerce.lms.maple-btr.edunext.link/basket/add/?sku=CCC8107</u> This takes you directly to the payment MFE not going through the verification flow. However if you click a link on the page taking you there, somehow the LMS intercepts the navigation as well and you end up at the account MFE again. There is a link "enroll :)" at <u>this</u> page to showcase the interaction.

2. The CSRF\_TRUSTED\_ORIGINS value for the ecommerce service is misconfigured.

Once you land at the payment MFE, you are presented with a paypal button that would not work, because the browser forbids the request to https://ecommerce.lms.maple-btr.edunext.link/api/v2/checkout/ for a CORS issue.

That is easy to fix. At the ecommerce service, the setting:

```
CSRF_TRUSTED_ORIGINS = [
"https://apps.lms.maple-btr.edunext.link",
```

```
]
```

Should be instead

```
CSRF_TRUSTED_ORIGINS = [
"apps.lms.maple-btr.edunext.link",
```

]

A behavior that django is changing in version 4.0 as per: <u>https://docs.djangoproject.com/en/3.2/ref/settings/#csrf-trusted-origins</u> <u>https://docs.djangoproject.com/en/4.0/ref/settings/#csrf-trusted-origins</u>

Once there and with valid Paypal credentials (we left some sandbox credentials installed), you can complete the paypal transaction and the order will be fulfilled and the course will appear in the dashboard.